#### 4月27日から始まる!

## 参加マニュアル

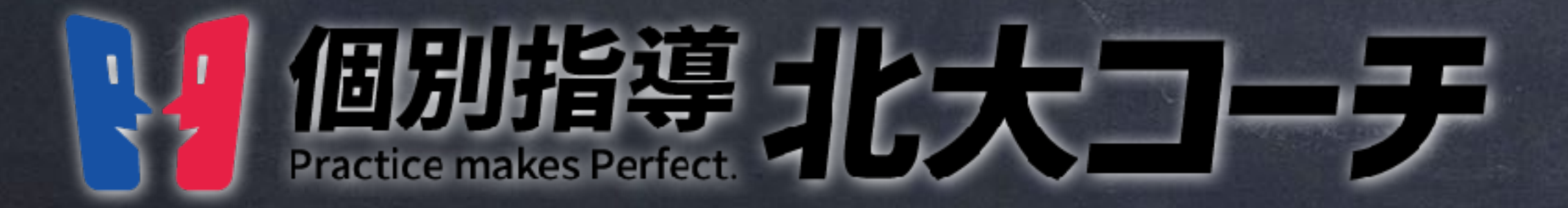

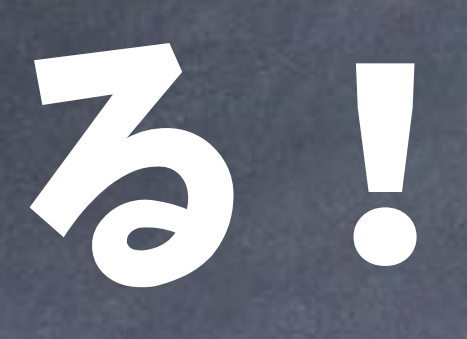

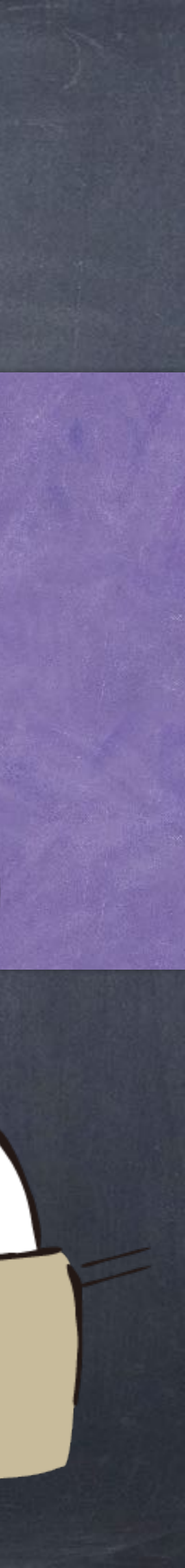

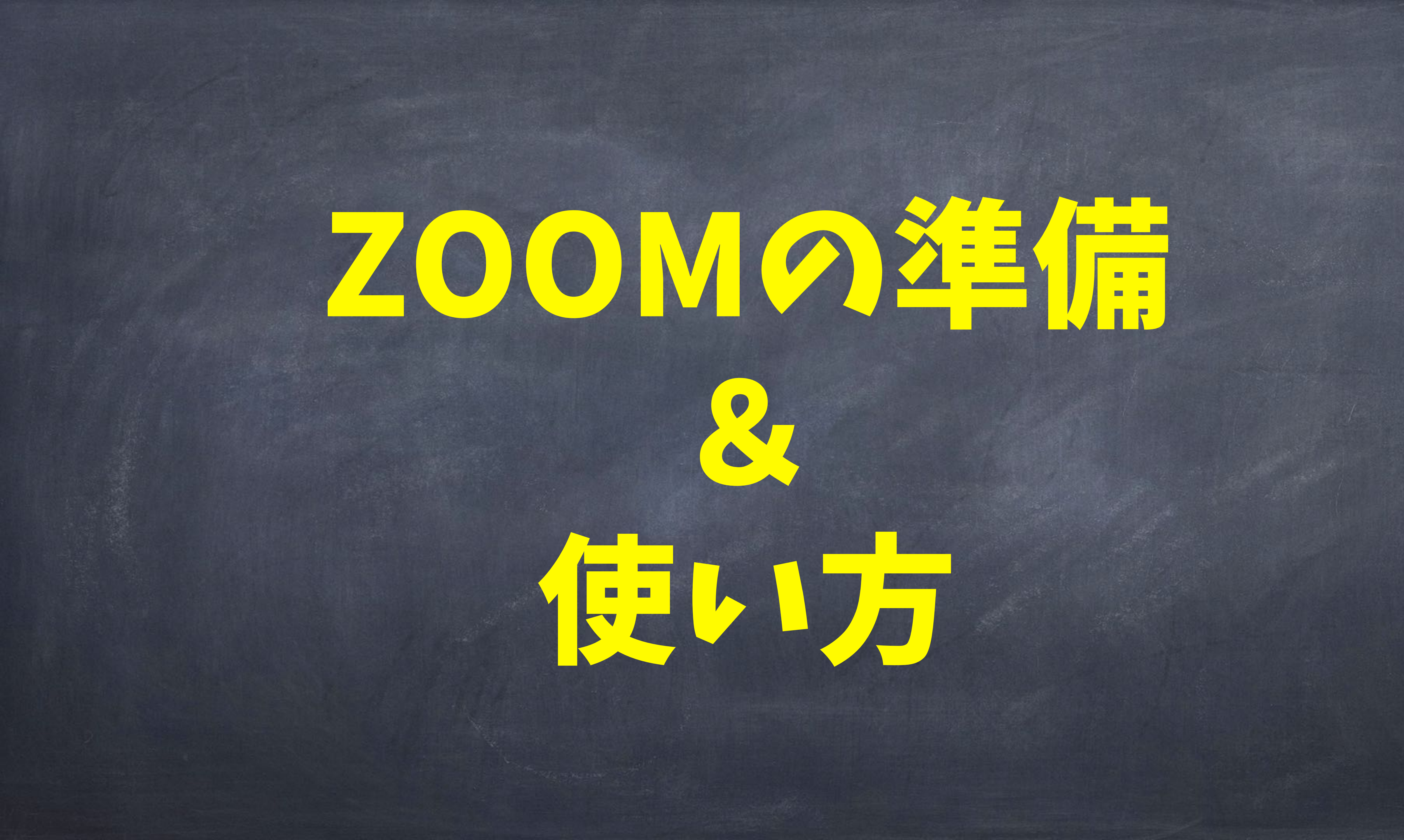

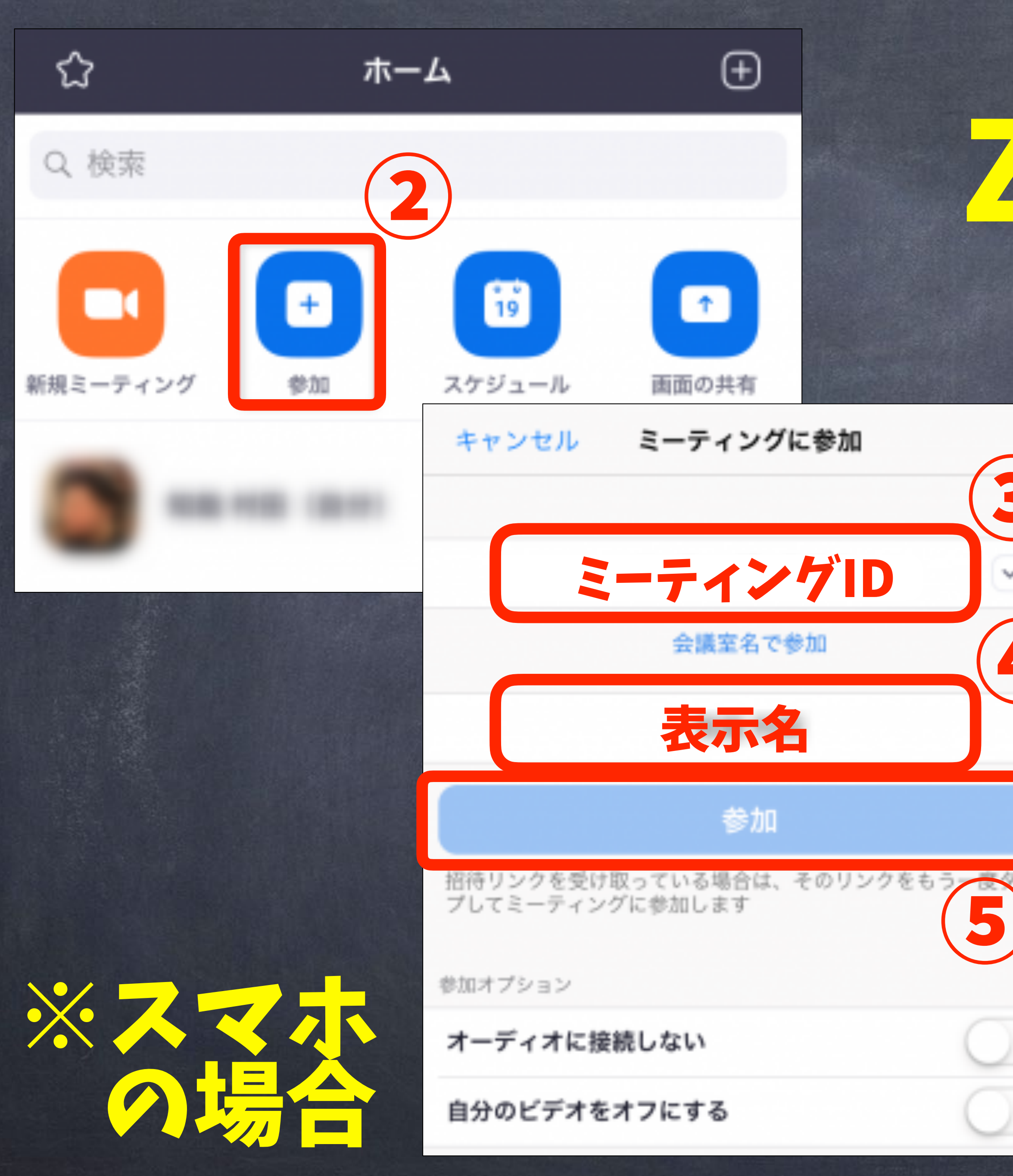

#### 1. ZOOMをインストーレ 参加をクリック 2. 3) ミーティングロキ入力 3. **(4**) 表示名在入力 ※ニックネームOK 参加をクリック →パスワード入力

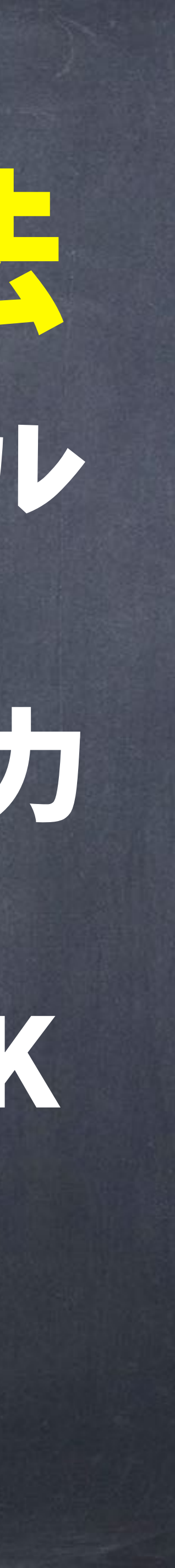

#### ZOOM利用のルール> ◎ 開始5分前には待合室に入る! の 見不、 マイクはOFFに! (許可した場面でのNにする) @ ビデオは、 ON がオススメ! 参加してる感がMAX! OFFで毛種いません) ◎ 発言/質問は『チャット』から!

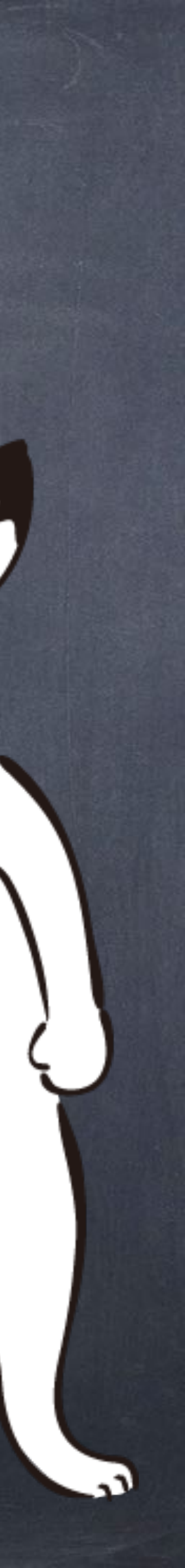

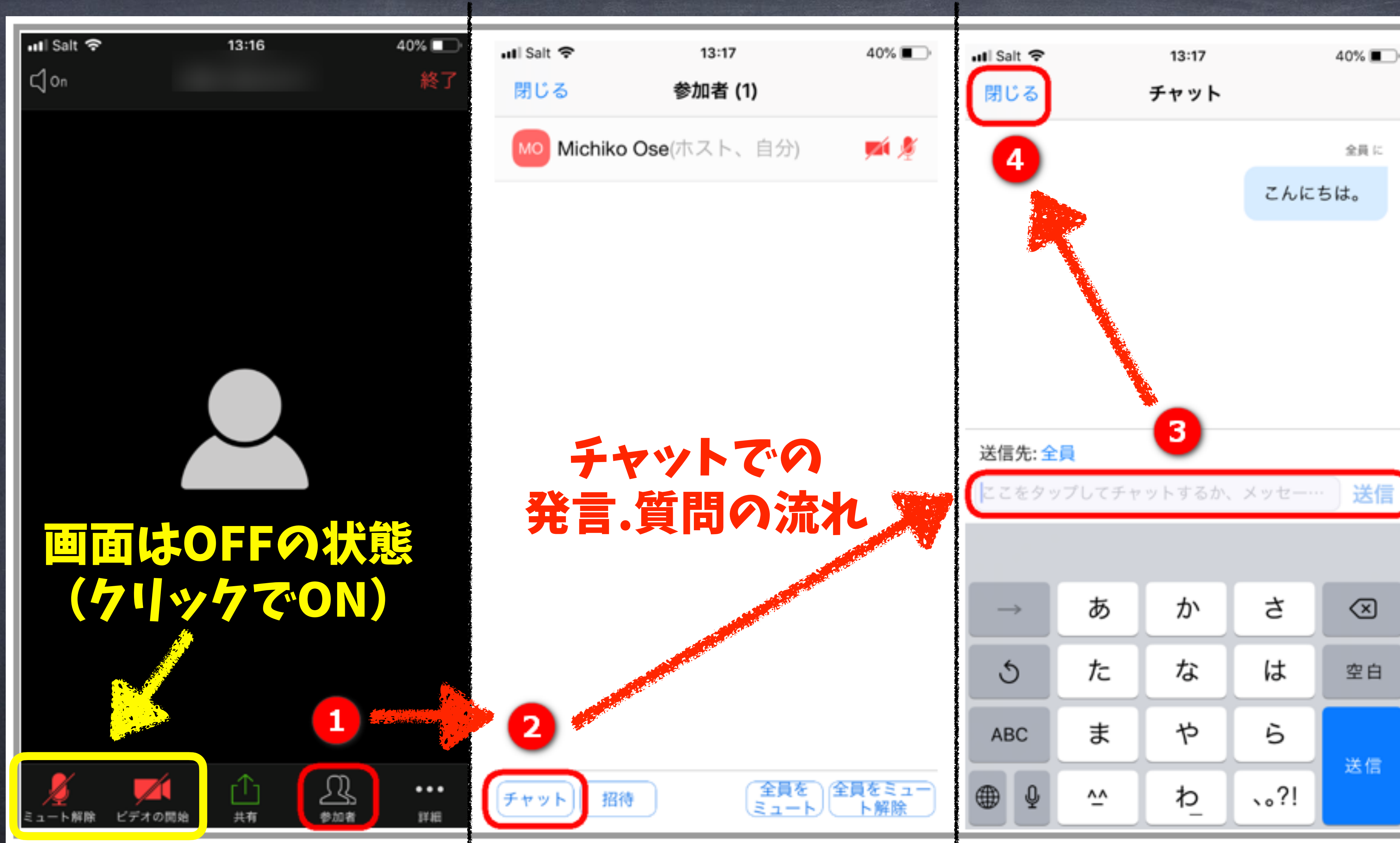

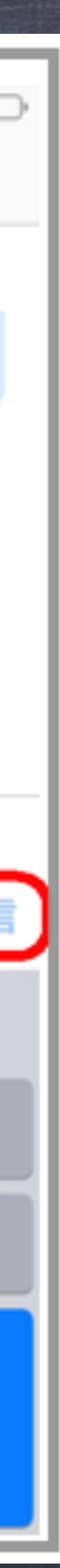

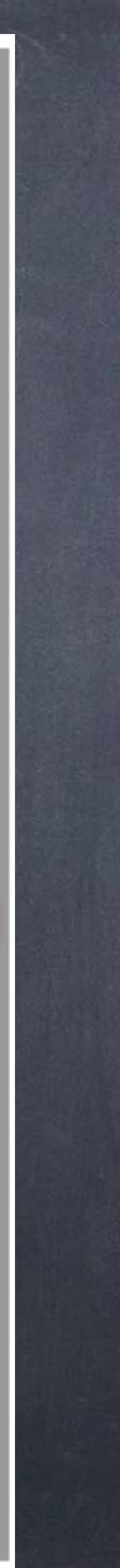

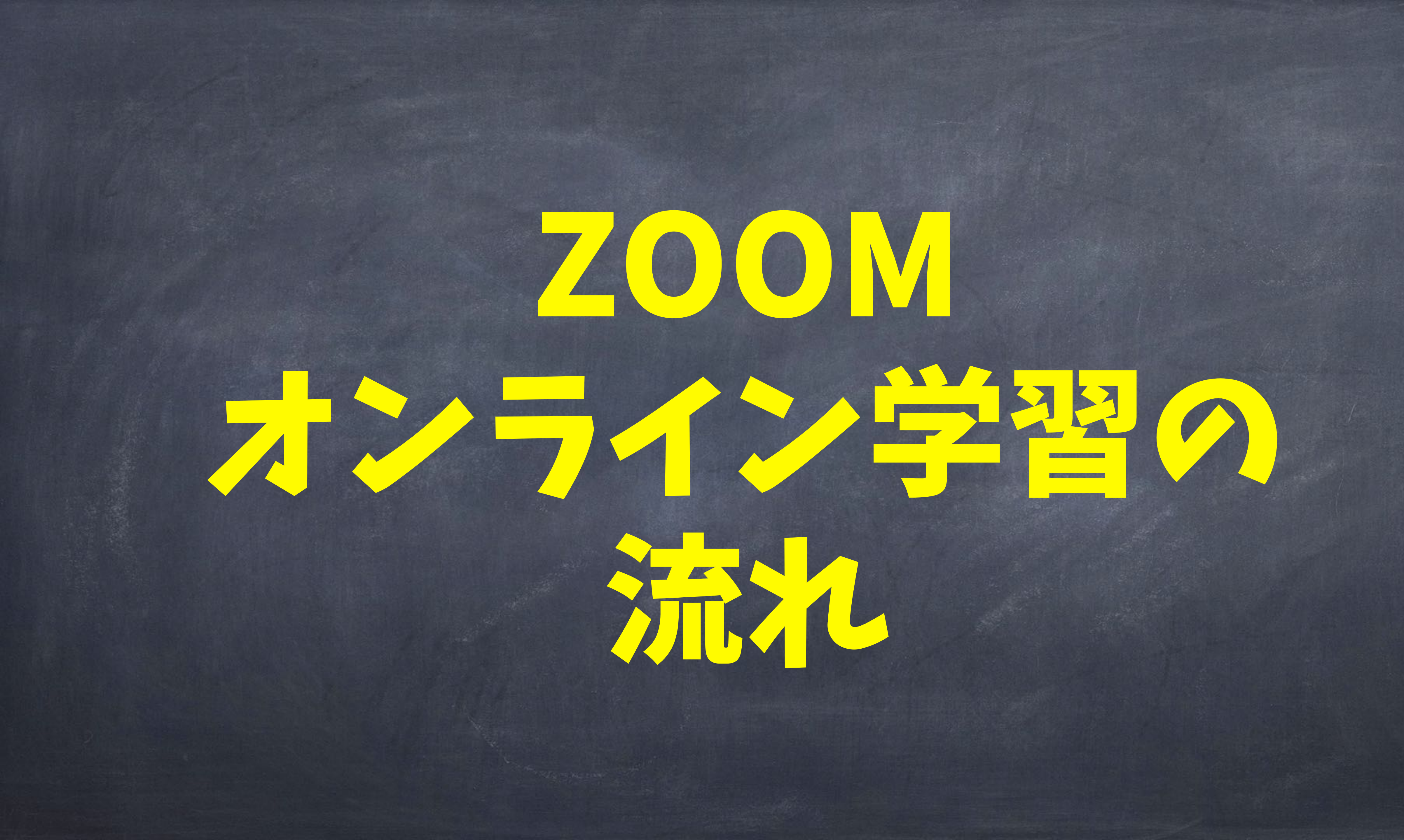

#### ZOOMオンライン学習 1日の学習計画シート

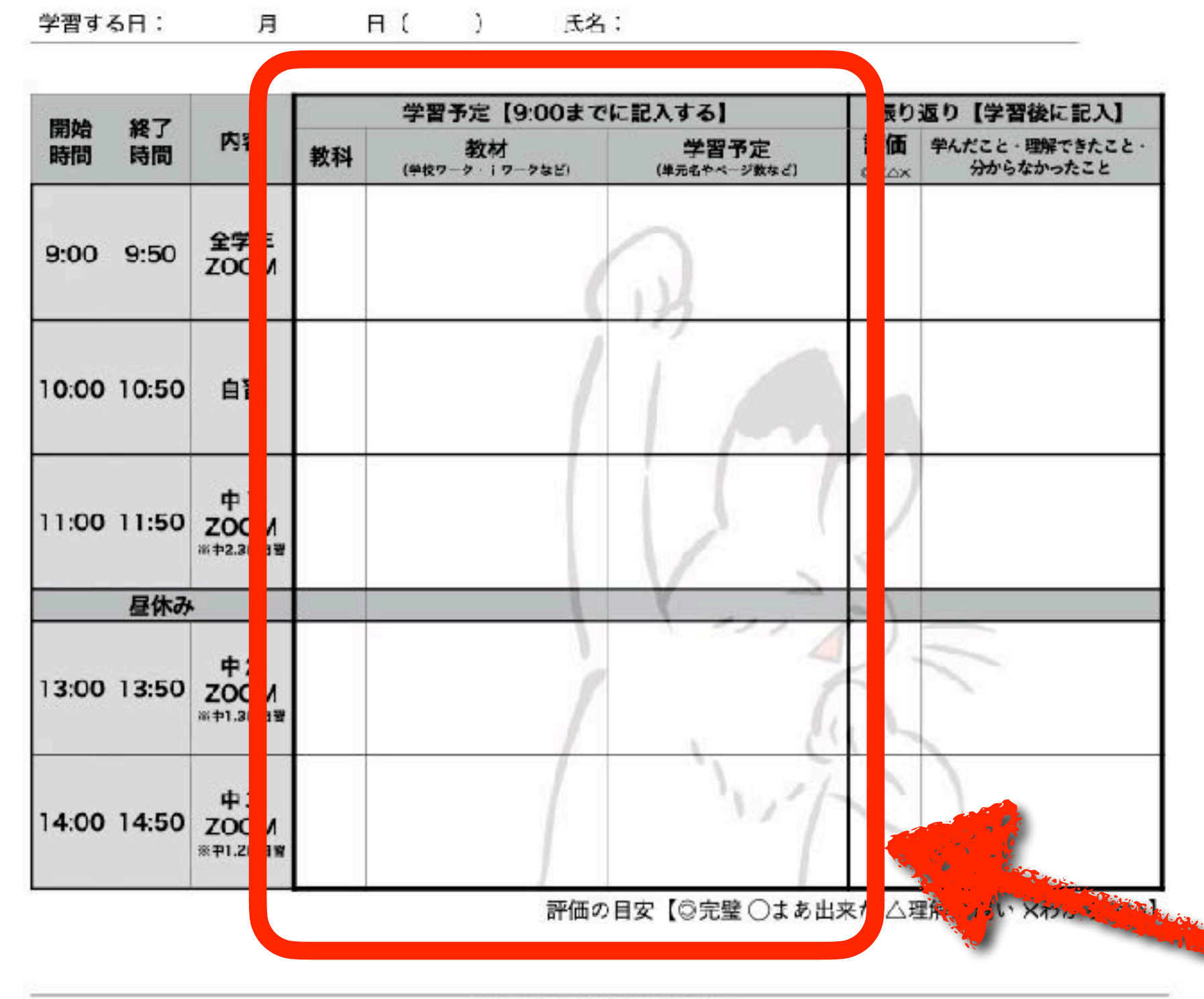

#### ZOOM学習の流れ

- (1) この『1日の学習計画シート』を印刷し、学習予定を記入する。
- (2) 当日9:00までに『北大コーチ【学習専用】にLINEで送信。
  ※右のQRコードをスマホで読み取れば、LINEの画面に移ります。
  ※送信は間に合えば何時でもOK!ギリギリにならないように…。
- (3) 9:00に全体ZOOMを開始します。
- (4) 11:00から中1、13:00から中2、14:00から中3の、学年別でZOOMを開始。 該当しない時間帯は、計画に合わせて自習します。
- (5) 1日の学習が終わったら、振り返りを記入してLINEで送信。 さらには、次の日の『1日の学習計画表』の準備をお忘れなく。

#### 学校がない中でも、いつもと同じように過ごすべし!

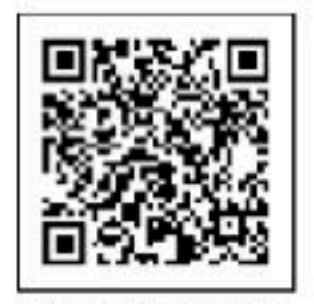

北大コーチ 【学習専用】 QRコード

● 個別指導 北大コーチ Prodise makes Perfect

#### 当日9:00までに『1日 の学習計画シート』を 学習専用アカウント にLINEで送る。

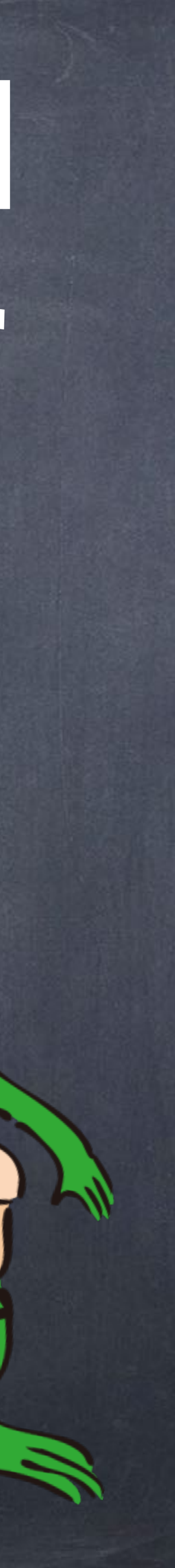

| ◆開講E       | 3:4/2      | 7.28.30.5/10     | の4日間開講し     | ます   |
|------------|------------|------------------|-------------|------|
| 4/27       | 7/月        | 4/28/火           | 4/29/水.祝    | 4    |
| 開<br>9:00~ | 講<br>14:50 | 開講<br>9:00~14:50 | 祝日休講        | 9:0  |
|            |            | [503             | 分×5時間       | 受業   |
| ◆時間書       | IJ         |                  |             |      |
| 開始時間       | 終了時間       | 小学               | 中1          |      |
|            | ~9:00      | and the same     | 学習計画シ       | ートの  |
| 9:00       | 9:50       |                  | 【中学         | 全体】  |
| 10:00      | 10:50      | ZOOM学習(40分)      | 自習          |      |
| 11:00      | 11:50      |                  | ZOOM学習(40分) |      |
|            |            |                  |             | 木み   |
| 13:00      | 13:50      |                  | 自習          | ZOO  |
| 14:00      | 14:50      |                  | 自習          |      |
| 14:50~     |            |                  | 学習計画シー      | ートの扱 |
|            | TRIBUTAR   |                  |             |      |

#### 各時間帯、時間の5分前に参加(待合室へ)

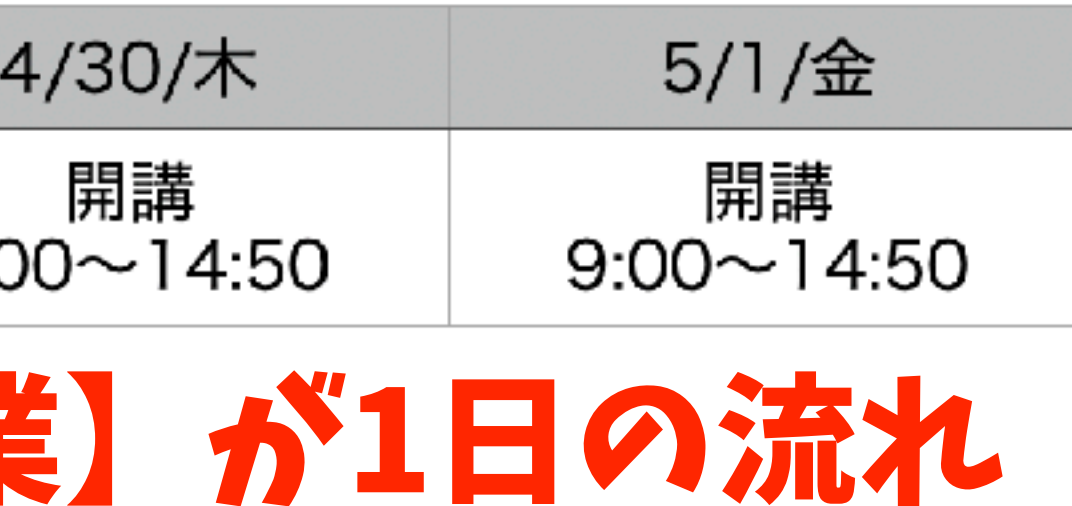

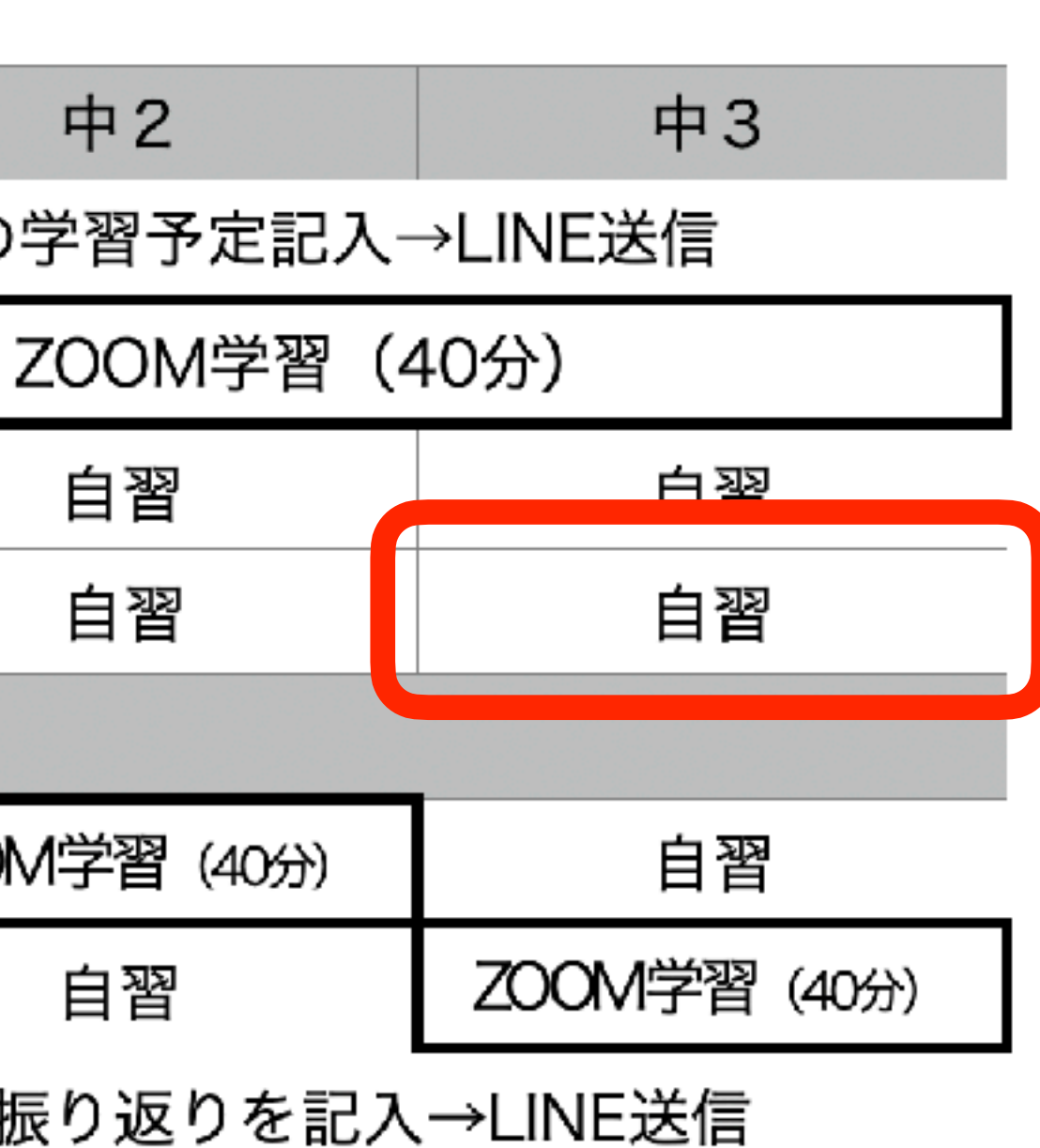

## 自習時間は ZOOMにつながすに 各自で勉強

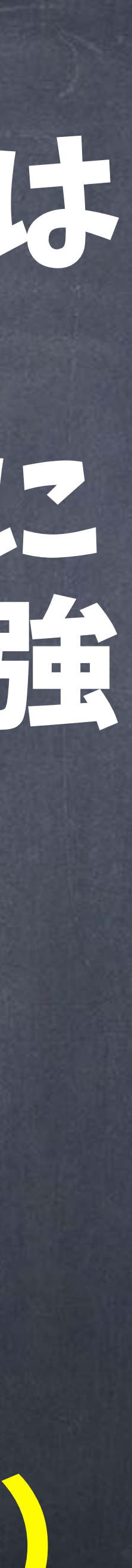

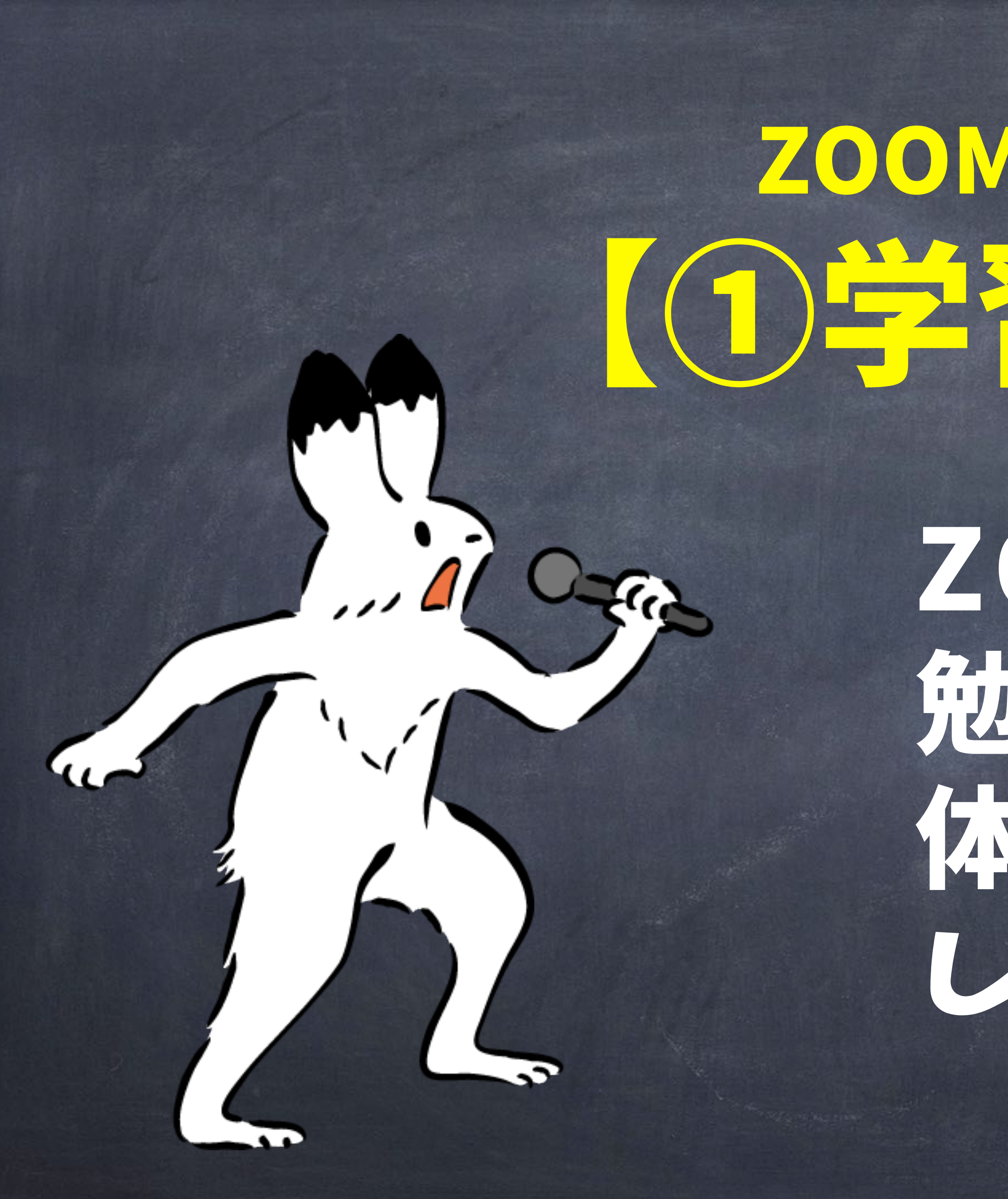

## ZOOM学習の時間は何するの? (①学習アドバイス)

#### ZOOM学習の仕方や 勉強の仕方など、全 体や個別にアドバイス します。

# ZOOM学習の時間は何するの?

#### 基本は勉強するものを 用意して自習。でも先 生が見ているので、 手が抜けません…!

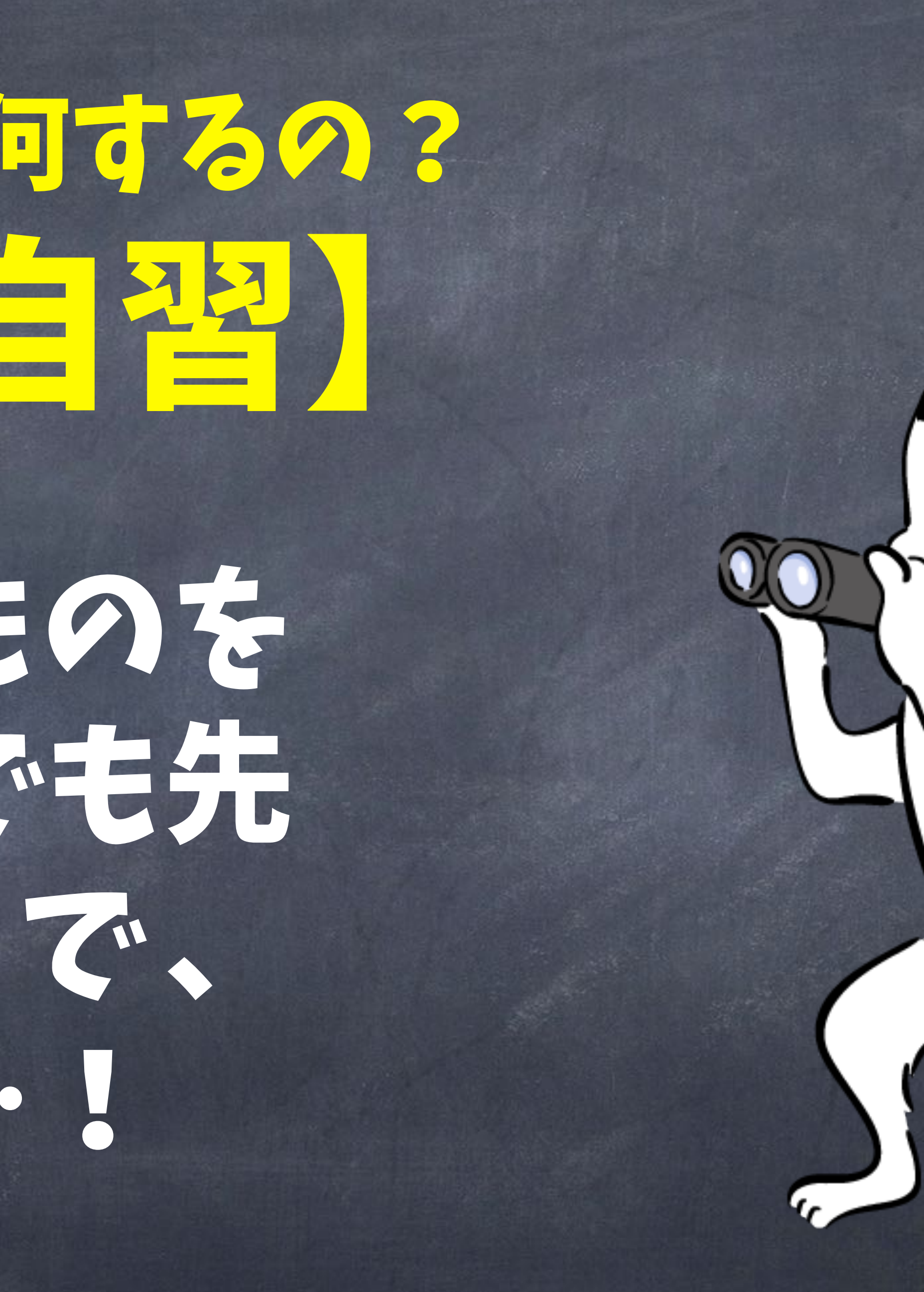

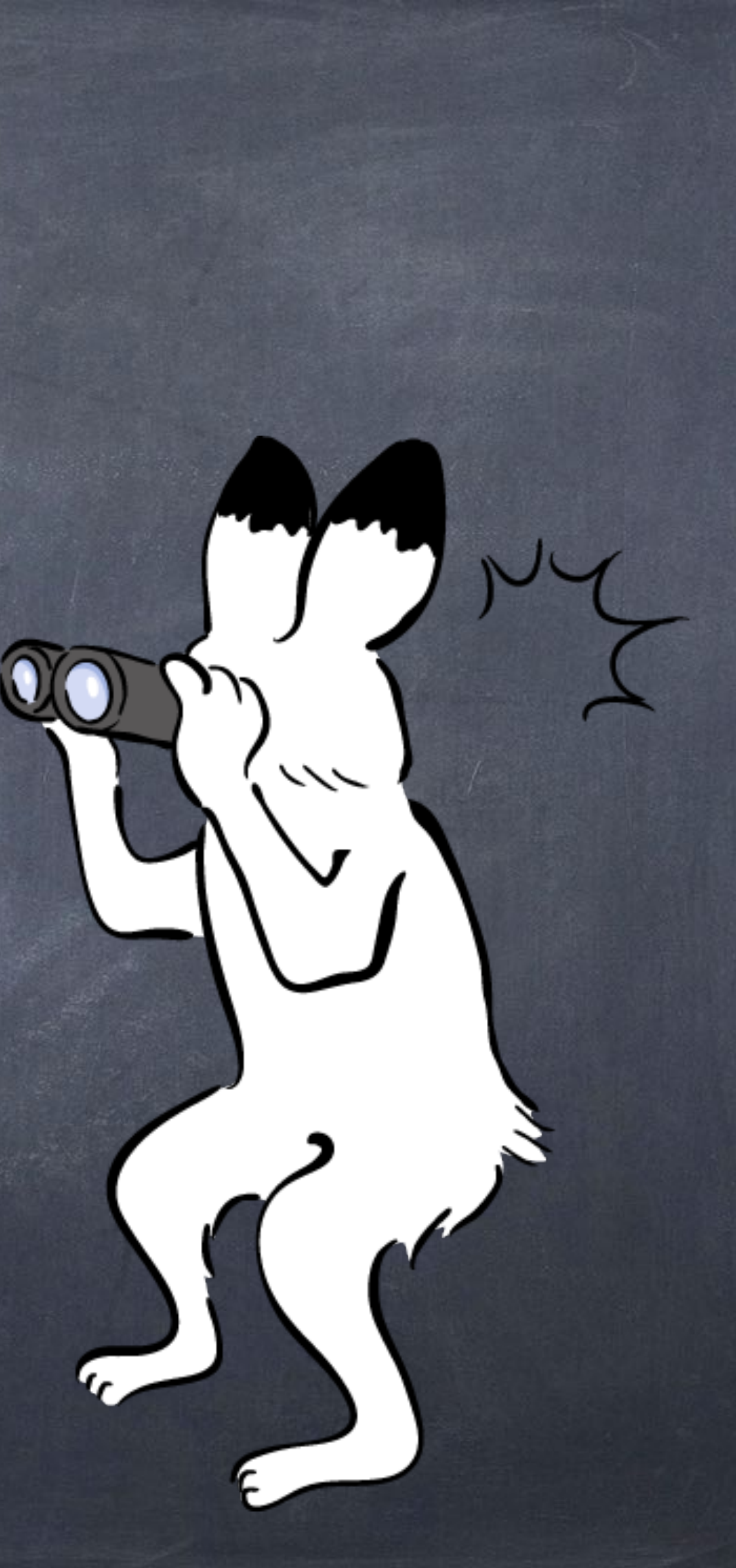

![](_page_10_Picture_0.jpeg)

## ZOOM学習の時間は何するの? 【③質問OK!】

## 勉強のこと、わからないこと、心配なこと、 質問に答えます。 ※発言はチャット中心

### ZOOM学習

![](_page_11_Picture_1.jpeg)

#### @ 耳9耳3短手 時であっか目的 (朝学活のイメージ)

# ZOOM 学習

![](_page_11_Picture_4.jpeg)

![](_page_11_Picture_5.jpeg)

ZOOMオンライン学習 1日の学習計画シート

学習する日: 月 日( ) 氏名:

| 開始 終了<br>時間 時間 | 0                       | 学習予定【9:00までに記入する】 |                       |                      | 振り返り【学習後に記入】 |                             |
|----------------|-------------------------|-------------------|-----------------------|----------------------|--------------|-----------------------------|
|                | 内容                      | 教科                | 教材<br>(学校ワーク・i ワークなど) | 学習予定<br>(単元名やページ数など) | 評価<br>©CAX   | 学んだこと、理解できたこと、<br>分からなかったこと |
| 9:00 9:50      | 全学年<br>ZOOM             |                   |                       | 2                    |              |                             |
| 10:00 10:50    | 自習                      |                   |                       |                      |              |                             |
| 11:00 11:50    | 中1<br>ZOOM<br>##2.3世日翌  |                   |                       |                      | 2            |                             |
| 昼休道            | <del>7</del>            |                   |                       | X and                | -1-          |                             |
| 13:00 13:50    | 中2<br>ZOOM<br>***1.3世日聖 |                   |                       |                      | K            |                             |
| 14:00 14:50    | 中3<br>ZOOM<br>※刊.25日第   |                   |                       | 1122                 | 1            | )                           |
|                |                         |                   | 評価の                   | 目安【〇完璧 〇まを           | 来た 八理        | ■<br>■解が浅い Xわからない           |

**ZOOM**学習の流れ

- (1) この『1日の学習計画シート』を印刷し、学習予定を記入する。
- (2) 当日9:00までに『北大コーチ【学習専用】にLINEで送信。
  ※右のQRコードをスマホで読み取れば、LINEの画面に移ります。
  ※送信は間に合えば何時でもOK!ギリギリにならないように…。
- (3) 9:00に全体ZOOMを開始します。
- (4) 11:00から中1、13:00から中2、14:00から中3の、学年別でZOOMを開始。 該当しない時間帯は、計画に合わせて自習します。
- (5) 1日の学習が終わったら、振り返りを記入してLINEで送信。 さらには、次の日の『1日の学習計画表』の準備をお忘れなく。

#### 学校がない中でも、いつもと同じように過ごすべし!

![](_page_12_Picture_10.jpeg)

北大コーチ 【学習専用】 QRコード

● 個別指導 北大コーチ Prodise makes Perfect

### 5時間の宇智小絵わう 具語アカフントに LINEで送る。

大振り返りを記入し

![](_page_12_Picture_15.jpeg)

### **くLINEで随時、質問のK!** ◎ 北大コーチ (学習専用) アカウント にLINEで質問のKです の写真でわからない問題などを送る 米でまれは答えモセット あるいはLINEで答えます

0

![](_page_13_Picture_1.jpeg)